## Computing

## Wie kann ich im Geräte-Manager von Windows Treiber deinstallieren?

- Windows-**Start**-Button anklicken.
- Menü-Punkt Systemsteuerung Geräte-Manager auswählen.
- Zum Ändern der Einstellungen benötigen Sie unter Umständen Administratorrechte (Rechtsklick auf Geräte-Manager, den Menü-Eintrag Als Administrator ausführen anklicken).
- Rechtsklick auf das **Gerät**, dessen Treiber Sie deinstallieren möchten.
- Menü-Punkt Eigenschaften anklicken.
- Auf den Reiter **Treiber** wechseln.
- Klicken Sie auf den Button **Deinstallieren**, um den Treiber des Gerätes zu **entfernen**.

Eindeutige ID: #1460 Verfasser: Christian Steiner Letzte Änderung: 2016-10-05 12:33